## How do I enter scores?

There are different directions for different users. Only AIMSweb Managers, District Managers, and School Managers have a Scoring tab.

## To enter scores as a manager:

- 1. Login to your AIMSweb Manager, District Manager, or School Manager account.
- 2. Click the Scoring tab.
- 3. Select an assessment category from the grey sub-tabs.
- 4. Click the blue **Scores** link, corresponding to the appropriate teacher.
- 5. Enter scores.
- 6. Click Save.

To enter scores as a Teacher:

- 1. Login to your Regular Teacher account.
- 2. Click the **My Classes** tab.
- 3. Click **Edit Scores**.
- 4. Edit as desired.
- 5. Click Save.

**Note**: Clicking the **Quick Save** button will save the scores to the database and keep you on the same page. Clicking the **Save** button returns you to the list of grades and teachers within the school.